A Monor városi sportcsarnok egy multifunkciós csarnok, mely sport- és rendezvényközpontként működik. Az épület hasznos alapterülete 4166 m<sup>2</sup>, az ülőhelyek száma 1030, de nagy rendezvény esetén az épület maximális befogadóké-pessége (a küzdőtér használatával) 1500 fő.

A monor.txt pontosvesszővel tagolt, UTF-8 kódolású állományban a sportcsarnok látogatottsági statisztikája áll rendelkezésre 2016. szeptember 18. óta. Az A oszlopban az évek, a B oszlopban a hozzá kapcsolódó hónapok, a második sorban pedig a napok kaptak helyet.

|   | А    | В          | с  | D  | Е  | F  | G  | н  |
|---|------|------------|----|----|----|----|----|----|
| 1 |      |            |    |    |    |    |    |    |
| 2 |      |            | 1  | 2  | 3  | 4  | 5  | 6  |
| 3 | 2016 | szeptember |    |    |    |    |    |    |
| 4 | 2016 | október    | 4  | 6  | 11 | 12 | 21 | 18 |
| 5 | 2016 | november   | 49 | 80 | 34 | 27 | 34 | 63 |
| 6 | 2016 | december   | 59 | 18 | 14 | 98 | 30 | 27 |
| 7 | 2017 | január     | 49 | 39 | 63 | 51 | 91 | 53 |

- 1. Töltsük be a monor.txt szövegfájlt a táblázatkezelő egy munkalapjára az A1-es cellától kezdődően.
- 2. Munkánkat monor néven mentsük el a táblázatkezelő alapértelmezett formátumában. Az üres cellák azt jelzik, hogy nincsen adat. A táblázatot úgy készítsük el, hogy 2020. januárig feltölthető legyen, amint rendelkezésre állnak az adatok. A képletek kialakításánál és a számításoknál is készüljünk föl ezekre az adatokra.
- 3. Töltsük fel a B oszlopot a hónapnevekkel, a második sort a napok számaival.
- 4. Függvény segítségével töltsük fel az A oszlopot a megfelelő évekkel a 43. sorig.
- 5. Az AH3:AH43 tartomány celláiban számítsuk ki, mennyi volt az adott hónapban a látogatók száma.
- Az AL3:AL7 tartományban függvény segítségével adjuk meg az összes látogatási adat figyelembevételével, hogy mennyi volt a látogatók összes száma az alábbi létszámsávokban.

| 0 - 49    |
|-----------|
| 50 - 199  |
| 200 - 599 |
| 600 - 999 |
| 1000 -    |

- 7. Az AK8-as cellában adjuk meg függvény segítségével, hogy mennyi volt az egy napon belüli legnagyobb látogatószám a sportcsarnokban.
- Feltételes formázás segítségével jelöljük a három legnagyobb látogatószámot tartalmazó cellát piros kitöltő színnel. Ha több egyforma érték is van, akkor mindegyiket jelöljük meg.
- 9. Készítsünk a táblázat alá a mintán látható diagramhoz hasonlót a 2019. júniusi adatokból (a júniusi teljes hónapról – a mintán kevesebb, mint egy hét látszik). A százalékos értékek azt mutatják, hogy az adott napon a júniusi összesített látogatói adathoz képest az emberek hány százaléka látogatott el a sportcsarnokba az adott napon. Mivel már végleges adatokról van szó, így nem szükséges a diagramnak az adatok változását követnie.

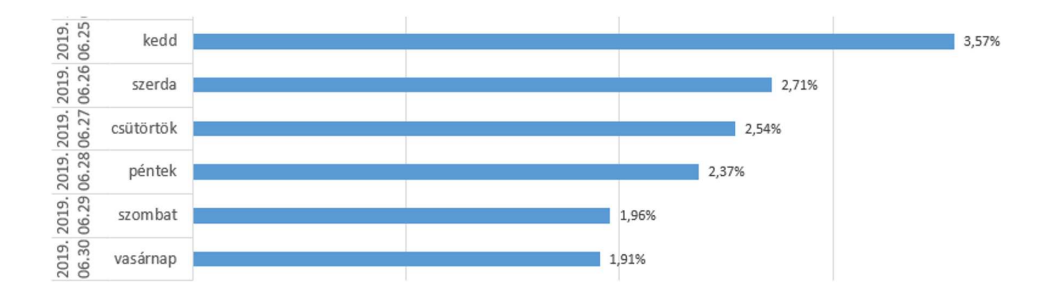

10. A fő táblázatot a könnyebb átláthatóság érdekében állítsuk be úgy, hogy az év, a hónap és a napok mindig láthatóak maradjanak görgetéskor. Nyomtatáskor a fő adatok egy oldalra férjenek el.

## Források:

www.monorisportcsarnok.hu (utolsó letöltés 2019.09.10.);

http://monorisportcsarnok.hu/stat/statistic.php?ev=2016&ho=9&l=m (utolsó letöltés 2019.09.10.).

Beküldendő egy tömörített i<br/>491.zip állományban a munkafüzet, valamint egy rövid leírás, amelyben szerepel az alkalmazott táblázat<br/>kezelő neve és verziószáma.